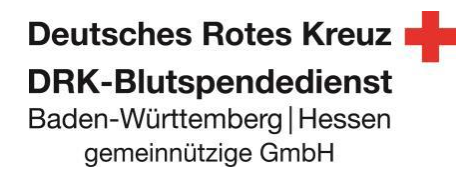

## Facebookveranstaltung erstellen und DRK-Blutspendedienst Baden-Württemberg Hessen Facebookseite als Veranstalter hinzufügen.

Immer wieder werden wir gefragt, wieso nicht alle Blutspendetermine als Facebookveranstaltung auf der Facebookseite des <u>DRK-Blutspendedienst Baden-Württemberg Hessen</u> angezeigt werden. Unter den Veranstaltungen erscheinen nur die Blutspendeaktionen, die von den jeweiligen DRK-Ortsvereinen erstellt wurden und in denen die Facebookseite des DRK-Blutspendedienstes als Mitveranstalter hinzugefügt wurde. Hintergrund: Wir bieten ca. 5.000 Blutspendetermine im J ahr an und können unmöglich alle Termine selbst einpflegen. Deshalb bitten wir um Mithilfe!

### 1. Wie erstelle ich eine Facebook Veranstaltung?

Wenn Sie eine DRK-Ortsvereins Facebookseite managen, können Sie ganz einfach eine Facebook-Veranstaltung für Ihren Blutspendetermin erstellen.

Auf Ihrer Seite sehen Sie im im linken Menü unterhalb des Fotos den Punkt "Veranstaltungen".

| Deutsche                                                                  | ı <b>b</b> Like                                                    | S Follow / Teilen                                 |                                |                                                        | + Button hinzufügen            |  |  |
|---------------------------------------------------------------------------|--------------------------------------------------------------------|---------------------------------------------------|--------------------------------|--------------------------------------------------------|--------------------------------|--|--|
| Rotes<br>Kreuz                                                            | Guter Zwec                                                         | k                                                 | Veranstaltung bewerben Mehr    |                                                        |                                |  |  |
| DRK-Blutspendedienst<br>Baden-Württe Cherg – Hessen<br>gemeinnitzige GmbH | Baden-Wuttergerg-Hessen<br>gemeinighenge Grabber<br>Update Grabber |                                                   |                                |                                                        |                                |  |  |
| DRK<br>Blutspendedienst                                                   | JAN<br>25                                                          | Blutspende-Aktion<br>Heute um 14:30 - 493 (       | n Schemmerhofen im Ja<br>Säste | Ringstraße 2, 88433 Schem.                             | Veranstaltung bewerber         |  |  |
| Baden-<br>Württemberg<br>Hessen                                           | JAN<br>25                                                          | Blutspende<br>Heute um 15:30 · 332 (              | Gäste                          | DRK - Ortsvereinigung Brau<br>Weiterstadt, Deutschland | Veranstaltung bewerber         |  |  |
| @drk.blutspendedienst.b<br>adenwuerttemberg.hess<br>en<br>Startseite      | JAN<br>25                                                          | Blutspendeaktion<br>Heute um 16:00 · 60 G         | #1 in Ammerbuch-Pfäffi<br>äste | Turnhalle Pfäffingen, Michae.                          | Veranstaltung bewerber         |  |  |
| Services<br>Bewertungen                                                   | FEB<br>7                                                           | Blutspende Sirger<br>Do. 15:00 · 25 Gäste         | nsteinhalle Vogt               | Sirgensteinstraße, 88267 Vo.                           | Veranstaltung bewerber         |  |  |
| Snop<br>Angebote<br>Fotos                                                 | FEB<br>26                                                          | <b>Blutspende-Aktior</b><br>Di. 14:00 · 604 Gäste | n in den KÖRPERWELTEN          | KÖRPERWELTEN (Heidelb<br>Heidelberg, Deutschland       | Veranstaltung bewerber<br>Mehr |  |  |
| Videos<br>Beiträge<br>Veranstaltungen                                     | MAR<br>4                                                           | <b>Närrische Blutspe</b><br>Mo. 14:30 · 14 Gäste  | nde                            | Heuberghalle Meßstetten<br>Meßstetten, Deutschland     | Veranstaltung bewerber<br>Mehr |  |  |
| Info<br>Community                                                         | MAR<br>6                                                           | Blutspendetermin                                  |                                | Rat- und Bürgerhaus Kriftel<br>Kriftel Deutschland     | Veranstaltung bewerber         |  |  |

Hier werden auch alle bisherigen Veranstaltungen aufgelistet. Um eine neue Veranstaltung zu erstellen klicken Sie einfach auf den Knopf "Veranstaltung erstellen".

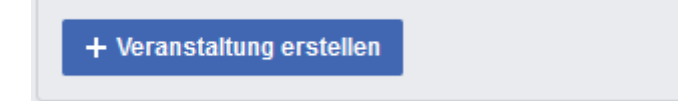

#### Deutsches Rotes Kreuz DRK-Blutspendedienst Baden-Württemberg|Hessen gemeinnützige GmbH

Dann öffnet sich ein Fenster, in dem Sie alle nötigen Informationen einfügen können. Dies beinhaltet Name der Veranstaltung, Ort, Datum, Uhrzeit sowie eine Beschreibung für die Veranstaltung an.

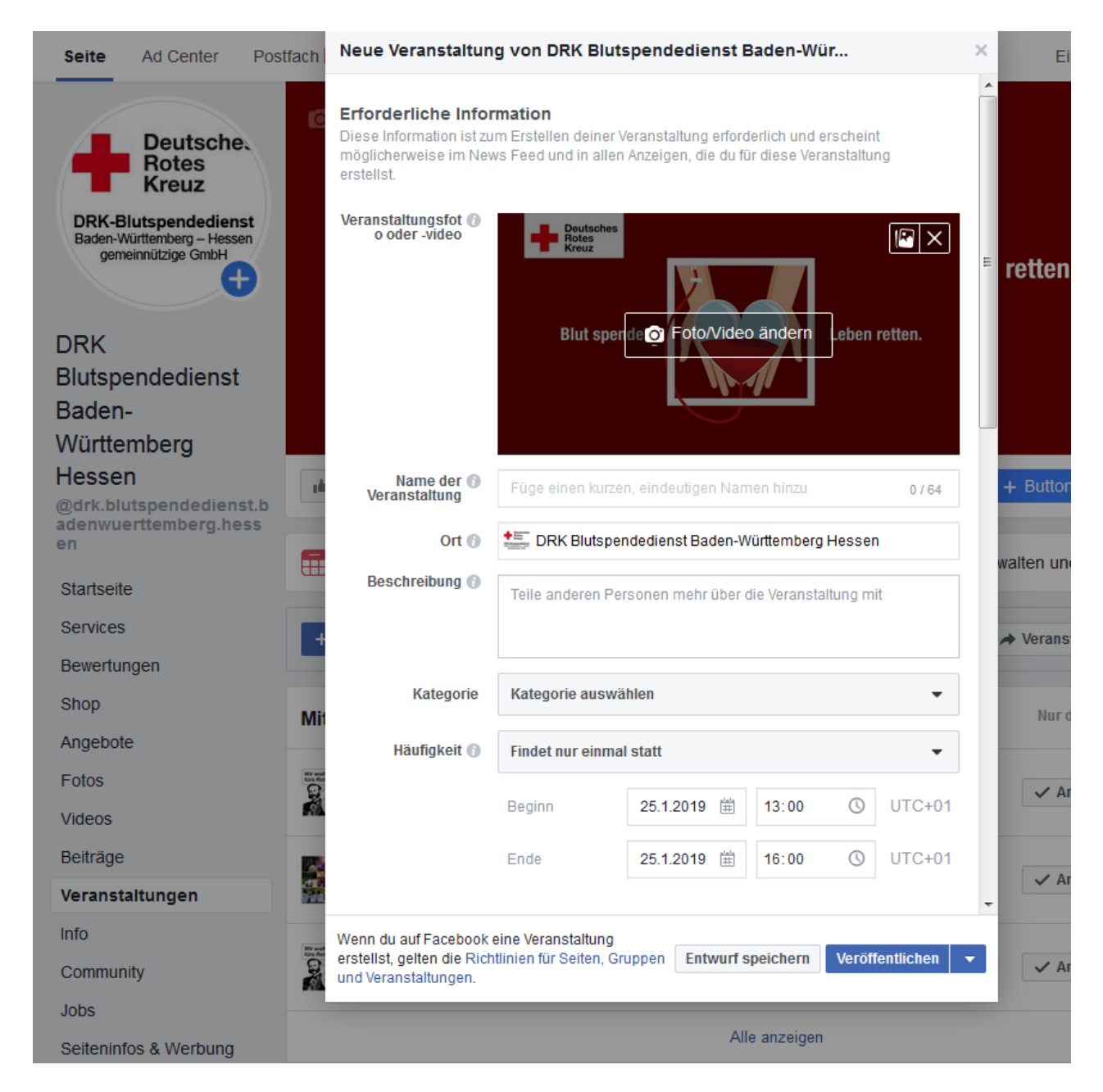

# 2. Wie füge ich den DRK-Blutspendedienst als Veranstalter zu meiner Veranstaltung hinzu?

Nur derjenige, der die Veranstaltung erstellt hat, kann zu seiner Veranstaltung weitere Gastgeber hinzufügen.

Hierfür müssen Sie entweder während Sie das Event erstellen, im Fenster (Abbildung auf S.2) herunter scrollen und dann unterhalb der Zeiten beim Punkt "Weitere Gastgeber" die Seite des DRK-Blutspendedienst Baden-Württemberg Hessen eintragen. Stellen Sie hier sicher, dass Sie den vollständigen Namen der Seite nutzen.

| Kategorie                                                                                        | Kategorie auswählen 🗸                          |                                                   |                              |                    |                   |  |  |
|--------------------------------------------------------------------------------------------------|------------------------------------------------|---------------------------------------------------|------------------------------|--------------------|-------------------|--|--|
| Häufigkeit 🕥                                                                                     | Findet nur einmal statt 🔹                      |                                                   |                              |                    |                   |  |  |
|                                                                                                  | Beginn                                         | 25.1.2019 🗮                                       | 13:00                        | 0                  | UTC+01            |  |  |
|                                                                                                  | Ende                                           | 25.1.2019 🛱                                       | 16:00                        | ()                 | UTC+01            |  |  |
| <b>leitere Gastgebe</b><br>u kannst mehrere Fre<br>eine Veranstaltung be<br>alendern hinzufügen. | <b>r</b><br>unde oder Seite<br>kannt zu machei | n, wie Künstler und Sp<br>n. Diese können Inhalte | onsoren, hin<br>e bearbeiten | zufügen<br>und sie | i, um<br>zu ihren |  |  |

Wenn Sie die Veranstaltung bereits erstellt haben, können Sie auf der Veranstaltungsseite auf "Bearbeiten" klicken und die Veranstaltung nachträglich bearbeiten. Auch hier: Geben Sie unter dem Punkt "Weitere Gastgeber" den Namen der Facebookseite ein: <u>https://m.facebook.com/drk.blutspendedienst.badenwuerttemberg.hessen/</u> Anschließend immer auf "Speichern" klicken.

Daraufhin wird eine Benachrichtigung an uns geschickt, in der wir bestätigen müssen, dass wir Mitveranstalter des Termins sind.

| Kressbrow                                             | DRK OV Kressbronn e.V./ First Responder hat dich als Mitveranstalter für Blutspende<br>angefragt  | ✓ Annehmen | × Ablehnen |
|-------------------------------------------------------|---------------------------------------------------------------------------------------------------|------------|------------|
| Peutsches<br>Rotes<br>Kreuz<br>UNSER Den US<br>LÖMMEN | DRK Leimen hat dich als Mitveranstalter für Erste Blutspendeaktion 2019 in St. Ilgen<br>angefragt | ✓ Annehmen | × Ablehnen |

Sobald der Termin bestätigt ist, ist der Blutspendetermin auch auf der Facebookseite DRK-Blutspendedienst Baden-Württemberg Hessen für die Blutspender einsehbar.

### 3. Wie erhalte ich Bilder für meine Facebookveranstaltung?

Sie benötigen Grafiken, Bilder, Texte für Ihre Facebook-Aktivitäten? Schauen Sie gerne einmal auf unserer Webseite vorbei und laden Sie das benötigte Social Media Material herunter.

Link:

### www.blutspende.de/ehrenamt/downloads

Für eine individuelle Lösung, kontaktieren Sie uns via ffm-werbung(AT)blutspende.de oder über das Kontaktformular.